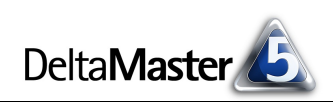

# **DeltaMaster** clicks!

# 01/2013

## Liebe Datenanalysten,

das Jahr 2012, heißt es, sei ein gutes Jahr gewesen für viele, die ihr Geld in Aktien angelegt oder an der Börse spekuliert haben: Der Dax und die meisten seiner Bestandteile lagen zum Jahresende deutlich höher als zum Jahresbeginn. Mitteilungen dieser Art nehmen wir gerne zum Anlass für eigene Arbeiten; mancher Artikel in unseren Blogs geht auf solche Anstöße zurück. Um eigene Analysen anzustellen, um über die Aussage und die Darstellung zu räsonieren und Verbesserungen vorzuschlagen, gehen wir auf bewährte Weise vor: Wir fahnden nach den zitierten Daten und laden sie in Delta-Master, damit wir sie flüssig analysieren und richtig visualisieren können. Die Vorbereitungen sind mit den integrierten Werkzeugen TableWizard und CubeWizard so schnell erledigt, dass wir auch kleine Datenbestände mit DeltaMaster bearbeiten. Und Sie können das auch: Auf den folgenden Seiten zeigen wir, wie Sie die Kurse der Dax-Unternehmen von 2012 für DeltaMaster zugänglich machen und analysieren. Ob das allein 2013 zu klugen Entscheidungen an der Börse führt, steht dahin; aber dass Sie damit Daten klug analysieren und visualisieren können, das steht fest.

Herzliche Grüße Ihr Team von Bissantz & Company

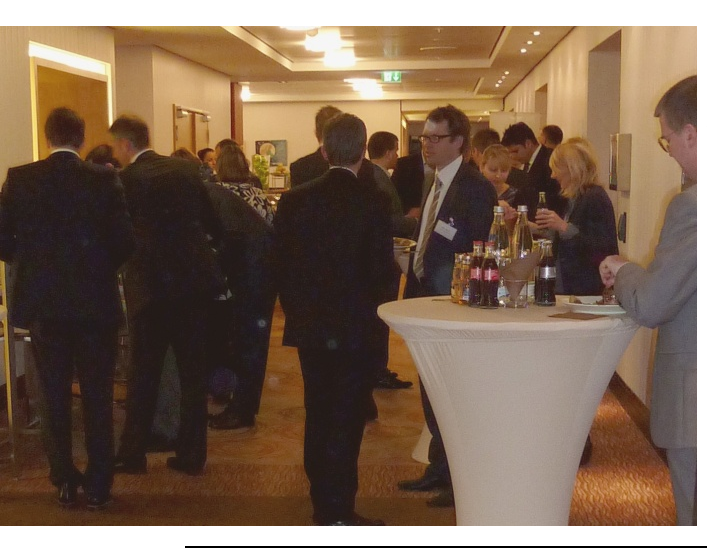

#### Kundentreffen zum Einkaufscontrolling am 29. November 2012 in Frankfurt

Anwender, die *DeltaMaster* im Einkauf und in der Materialwirtschaft nutzen oder nutzen möchten, trafen sich zum Erfahrungsaustausch und stellten ihre Ziele und Lösungen vor. Abgerundet wurde der Tag von Fachbeiträgen über Kennzahlensysteme und den Einsatz der Analysemethoden von *DeltaMaster*.

### DeltaMaster 5.5.4 ist da

Mit kontextsensitiver Hilfe, mit differenzierter Beschriftung in Pivottabellen und der Portfolioanalyse, mit datenbankgestützter Protokollierung für den *Berichtsserver* und einem vorgefertigten "Logbook" zur Auswertung, mit Unterstützung paralleler Hierarchien im *TableWizard/ CubeWizard* und einigem mehr. Insgesamt dokumentieren die begleitenden *deltas!* 22 Neuerungen.

www.bissantz.de/login www.bissantz.de/deltas

#### **Bissantz Campus 2013**

Der Schulungskalender für das Jahr 2013 ist da. Erneut bieten wir über 100 Termine an, rund um *DeltaMaster* und Microsoft SQL Server/Analysis Services. www.bissantz.de/campus

### DeltaMaster-Warm-up 2013

Das Warm-up ist ein ganztägiges, kostenloses Seminar zum Kennenlernen von *Delta-Master*. Für 2013 stehen 17 Termine in 13 Städten fest: Berlin, Darmstadt, Dresden, Düsseldorf, Frankfurt, Hamburg, Hannover, Köln, Konstanz, München, Stuttgart, Wien und Zürich.

www.bissantz.de/dmwu

#### DeltaMaster@Work 24. Januar 2013, Nürnberg

Berichte erstellen, die wirken! www.bissantz.de/dm@w

#### Archiv

Aktuelle und alle früheren DeltaMaster clicks!: www.bissantz.de/clicks

BISSANTZ

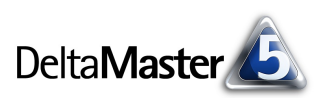

# Kniff des Monats Spontan analysieren – vom Import zur datendichten Präsentation

Die leistungsfähigen Analysefunktionen von *DeltaMaster* bewähren sich nicht nur bei großen Datenmengen im Data Warehouse, sondern auch, wenn kleinere Datensammlungen auszuwerten sind. Denken Sie etwa an Excel-Dateien oder Access-Datenbanken, die von Lieferanten oder Kunden übermittelt werden, die Sie von Beratern oder Marktforschungsinstituten erworben haben oder die von Werkstudenten und Diplomarbeitern zusammengetragen wurden: Auch solchen Daten kommen Sie mit den Analyseverfahren und Visualisierungsformen von *DeltaMaster* bei.

In diesen *clicks!* zeigen wir, wie Sie dazu vorgehen und warum es sich lohnt, *DeltaMaster* auch für solche Anwendungen einzusetzen. Als Beispiel dienen uns Aktienkurse. Sie sind leicht im Internet zu beschaffen, auch mit Vergleichswerten in Form von Zeitreihen, und weil es echte Daten sind, findet man darin Verhältnisse und Verläufe, wie sie in der Wirklichkeit eben vorkommen. In den folgenden Ausführungen kommt es uns vor allem darauf an, die Vorgehensweise durchgängig zu erläutern, von der Datenbeschaffung bis hin zur Erstellung von Berichten wie dem folgenden, einem *Small-Multiples*-Bericht.

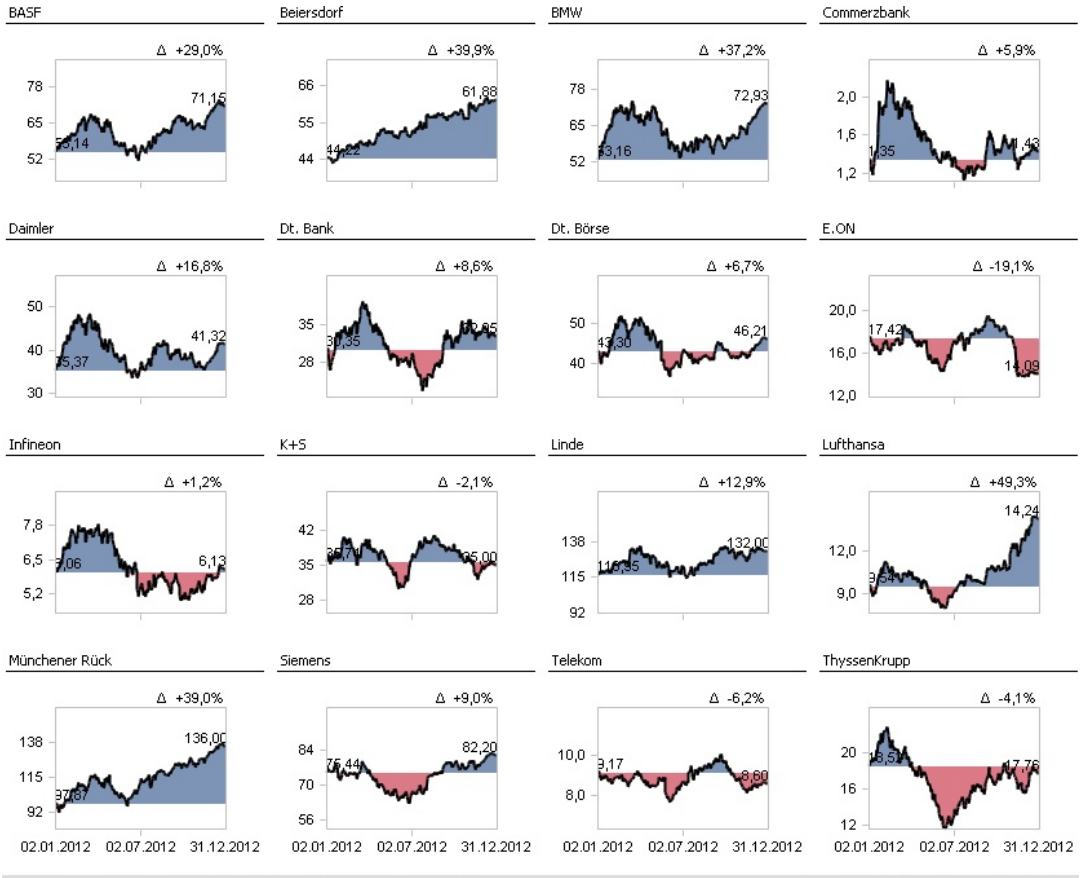

16 Objekte; vergleichbar skaliert; jeweils: Kurs; 02.01.2012 bis 31.12.2012

Überschrift schreiben | Kommentar schreiben

Spezielle finanzwissenschaftliche Analysen wollen wir hier nicht erörtern. Bei der Beschreibung der *DeltaMaster*-Funktionen legen wir den Schwerpunkt auf eine Überblicksdarstellung des Prozesses und klammern Details aus.

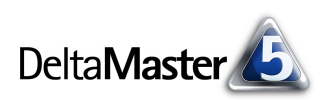

## In vier Schritten zum Ergebnis

Um Aktienkurse aus dem Internet mit *DeltaMaster* analysieren zu können, arbeiten wir mit den beiden *DeltaMaster*-Komponenten *TableWizard* und *CubeWizard* (siehe auch *DeltaMaster clicks*! 04/2010). Beide sind fest in *DeltaMaster* integriert, werden jedoch nur angezeigt, wenn sie lizenziert sind. Zum Ausprobieren benötigen Sie also keine zusätzliche Installation, sondern allenfalls eine zusätzliche Lizenz, die wir Ihnen gerne zur Verfügung stellen.

In diesen vier Schritten gehen wir vor:

- 1. Daten beschaffen und als Tabelle in Microsoft Excel speichern
- 2. Excel-Tabelle mit dem DeltaMaster TableWizard öffnen und Analysemodell erstellen
- 3. Analysemodell mit dem DeltaMaster CubeWizard als OLAP-Datenbank speichern
- 4. OLAP-Datenbank mit DeltaMaster öffnen und Berichte erstellen

Je nachdem, welche Analysen gefragt sind, kann Schritt 3 sogar entfallen; dazu unten mehr.

## Daten beschaffen und als Tabelle speichern

Isolierte Datenbestände können ganz unterschiedliche Quellen haben, wie eingangs angedeutet; manchmal sind sie schon vorhanden, manchmal muss man sie selbst erheben. Die Aktienkurse, die wir untersuchen wollen, können von verschiedenen Diensten im Internet abgerufen und bei einigen auch als Datei exportiert werden.

Bei Yahoo! beispielsweise kann man "Historische Kurse" für Indizes und einzelne Aktien abrufen und dabei Startund Enddatum festlegen. Außerdem können die Daten "aufbereitet für Tabellenkalkulationsprogramme" heruntergeladen werden, das heißt als CSV-Datei (kommagetrennte Werte in einer Textdatei). Die Abbildung zeigt das für den Dax, der bei Yahoo! mit dem Symbol " ^ GDAXI" identifiziert wird. Noch schneller geht es mit Programmen wie

| Mehr über ^GDAXI<br>KURSE<br>Übersicht<br>Bestandteile<br>Optionen<br>I Historische Kurse           | DAX (^GDAXI<br>7.756,4<br>Historische P     | I) - xetra<br><b>14 → 22,34</b><br>Kurse | (0,29%)                                                      | 17:45                            |                | Historis                                                                                    |
|----------------------------------------------------------------------------------------------------|---------------------------------------------|------------------------------------------|--------------------------------------------------------------|----------------------------------|----------------|---------------------------------------------------------------------------------------------|
| CHARTS<br>Interaktiv<br>Standard Chart<br>Technische Analyse<br>NACHRICHTEN UND INFO<br>Nachrichten | Zeitraum festlegi<br>Startdatur<br>Enddatur | en<br>n: 3 Jan.<br>n: 6 Jan.             | <ul> <li>2012 2</li> <li>2012 2</li> <li>2012 Pre</li> </ul> | Z. B. Jan 1, 201<br>sise abrufen | 0              | <ul> <li>Täglich</li> <li>Wöchentlich</li> <li>Monatlich</li> <li>Nur Dividender</li> </ul> |
|                                                                                                    | Kurse                                       |                                          |                                                              |                                  |                | Erste   Vorherige                                                                           |
|                                                                                                    | Datum                                       | Fröffnungskurs                           | Max                                                          | Tief                             | Schluss        | Volumen                                                                                     |
|                                                                                                    | 6. Jan 2012                                 | 6.114.64                                 | 6.152.56                                                     | 6.012.64                         | 6.057.92       | 25.127.300                                                                                  |
|                                                                                                    | 5. Jan 2012                                 | 6.121,34                                 | 6.130,10                                                     | 6.040,94                         | 6.095,99       | 28.094.600                                                                                  |
|                                                                                                    | 4. Jan 2012                                 | 6.141,26                                 | 6.163,48                                                     | 6.088,06                         | 6.111,55       | 22.440.800                                                                                  |
|                                                                                                    | 3. Jan 2012                                 | 6.124,11                                 | 6.179,03                                                     | 6.108,62                         | 6.166,57       | 27.401.400                                                                                  |
|                                                                                                    |                                             | * Un                                     | n Dividenden und                                             | d Splits bereinig                | ter Schlusspre | is.                                                                                         |
|                                                                                                    | Å <u>Aufbereitet für</u><br>Währung in EUR. | r Tabellenkalkulati                      | onsprogramn                                                  | 1                                |                | Erste   Vorherige                                                                           |

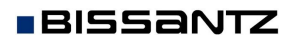

Bissantz & Company GmbH = Nordring 98 = 90409 Nürnberg = www.bissantz.de Tel. +49 911 935536-0 = Fax +49 911 935536-10 = service@bissantz.de "YLoader", die für viele Aktien auf einmal die Kurse abrufen und in eine Datei speichern; sie sind meist für kleines Geld zu haben. In den damit heruntergeladenen Kursen ist das Zahlenformat zu überprüfen (es soll ein Komma als Dezimaltrennzeichen verwendet werden, nicht ein Punkt). Zur Übergabe an den *DeltaMaster TableWizard* speichern wir die Daten als Excel-Datei. In der ersten Zeile (und nur in dieser) sollten Spaltenüberschriften stehen, zum Beispiel "Aktie", "Datum", "Eroeffnung", "Schluss". In der Excel-Datei könnte man auch weitere Datenfelder (Spalten) anlegen, etwa, um zum Datum die Kalenderwoche oder den Monat und das Quartal zu generieren.

Wenn Sie die Daten nicht selbst herunterladen, aber die folgenden Schritte nachvollziehen möchten, können wir Ihnen die Daten, die wir für diese *clicks!* verwendet haben, gerne (unverbindlich) zur Verfügung stellen. Bitte fordern Sie sie einfach per E-Mail an.

## DeltaMaster TableWizard: Analysemodell erstellen

Die Excel-Datei benötigen wir lediglich als Speicherformat; die Berechnungen, Auswertungen und die Präsentation übernimmt *DeltaMaster*. Deshalb legen wir im Modus *Miner* ein *neues Analysemodell* an (Menü *Datei* oder auf der Seite *Portal*), für das wir eine *relationale Datenbank* als *Datenquelle auswählen*. Falls der abgebildete Dialog zur Auswahl der Datenquelle nicht angezeigt wird, kann das daran liegen, dass keine Lizenz für *TableWizard* zur Verfügung steht; in diesem Fall stellen wir Ihnen gerne eine Evaluationslizenz zur Verfügung.

| E Anal  | ysemodelle                   | Neues Analysemodell        | Weiteres Analysemodell  |
|---------|------------------------------|----------------------------|-------------------------|
| Modell  |                              |                            |                         |
| ):> 🗋   | DeltaMaster                  |                            |                         |
| 📃 🗋 N:\ |                              |                            |                         |
| 📄 Zul   | etzt verwendet               |                            |                         |
| Neues   | Analysemodell                |                            |                         |
|         | Datenquelle au               | swählen                    |                         |
|         | Datenque                     | elle auswählen             |                         |
|         | O OLAP-D                     | atenbank                   |                         |
|         | <ol> <li>Relation</li> </ol> | nale Datenbank             |                         |
|         | O Relation                   | nale Datenbank (Modell ist | in XML-Datei definiert) |

Als nächstes ist die *relationale Datenbank auszuwählen,* hier also die Excel-Datei mit den Aktienkursen.

BISSANTZ

| Relationale Datenbank                                         |           |  |  |  |  |  |  |
|---------------------------------------------------------------|-----------|--|--|--|--|--|--|
| Relationale Datenbank auswählen                               |           |  |  |  |  |  |  |
| Microsoft Excel Arbeitsmappe (*.xls, *.xlsx, *.xlsb, *.xlsm)  | -         |  |  |  |  |  |  |
| C:\DeltaMaster\Daten\Aktienkurse 2012.xlsx                    | Auswählen |  |  |  |  |  |  |
| O Microsoft Access Datenbank (*.mdb, *.mde, *.accdb, *.accde) | _         |  |  |  |  |  |  |
|                                                               | Auswählen |  |  |  |  |  |  |
|                                                               |           |  |  |  |  |  |  |
| O ODBC-Datenquelle                                            |           |  |  |  |  |  |  |
|                                                               |           |  |  |  |  |  |  |
| Benutzer:                                                     |           |  |  |  |  |  |  |
| Passwort:                                                     |           |  |  |  |  |  |  |
|                                                               |           |  |  |  |  |  |  |
| O OLE DB-Datenguelle                                          |           |  |  |  |  |  |  |
|                                                               | Auswählen |  |  |  |  |  |  |
|                                                               | _         |  |  |  |  |  |  |
| Abbrechen < Zurück                                            | Weiter >  |  |  |  |  |  |  |
| Honochon Cardee                                               |           |  |  |  |  |  |  |

DeltaMaster öffnet die angegebene Datei und lässt uns die Tabelle oder Sicht auswählen, die verwendet werden soll. Wir nehmen das Tabellenblatt, in das wir die Kurswerte eingefügt haben.

#### Tabelle oder Sicht auswählen

## Tabelle oder Sicht auswählen

Verfügbare Tabellen und Sichten in Datenbank: Tabelle/Sicht Beschreibung Impressum\$ Kurset

🛄 'SymboleSund Namen\$'

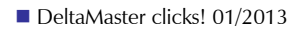

DeltaMaster liest die Tabelle ein und zeigt sie im Fenster Cockpit an. Auf den ersten Blick sieht sie aus wie eine Pivottabelle, aber es handelt

sich um einen an-

| +     | 🗉 Sicht:  | Gesamt    |            |                  |            |         |          | 🔻 Ansicht | 🔰 🔻 Startsid | ht   🛨 I | ch möchte     |   |
|-------|-----------|-----------|------------|------------------|------------|---------|----------|-----------|--------------|----------|---------------|---|
| e     | Dimension |           |            | Ausgewählte Ele  | mente      |         |          |           |              |          |               |   |
| de    |           |           |            |                  |            |         |          |           |              |          |               |   |
| Ĩ     |           |           |            |                  |            |         |          |           |              |          |               |   |
| Ę     |           |           |            |                  |            |         |          |           |              |          |               |   |
| eric. |           |           |            |                  |            |         |          |           |              |          |               |   |
| ä     | 🖃 Cockp   | pit: ▼ Ku | irse       |                  |            |         | 🔻 Ändern | 🔻 Ansicht | 🔻 Speicher   | n  ▼I    | ch möchte     |   |
|       | Kurse\$   |           |            |                  |            |         |          |           |              | Тур:     | 🕶 Fakttabelle |   |
|       | Symbol    | Aktie     | Datum      | Datum_formatiert | Eroeffnung | Max     | Min      | Schluss   | Volumen      |          |               | j |
|       | ^GDAXI    | Dax       | 03.01.2012 | 03.01.2012       | 6124,11    | 6179,03 | 6108,62  | 6166,57   | 27401400     |          |               | 1 |
|       | ^GDAXI    | Dax       | 04.01.2012 | 04.01.2012       | 6141,26    | 6163,48 | 6088,06  | 6111,55   | 22440800     |          |               | l |
|       | ^GDAXI    | Dax       | 05.01.2012 | 05.01.2012       | 6121,34    | 6130,1  | 6040,94  | 6095,99   | 28094600     |          |               |   |
|       | ^GDAXI    | Dax       | 06.01.2012 | 06.01.2012       | 6114,64    | 6152,56 | 6012,64  | 6057,92   | 25127300     |          |               |   |
|       | ACDAYL    | Dave      | 00.01.2012 | 00.01.2012       | 6061.06    | 6076 50 | E097.7E  | 6017.00   | 24265000     |          |               |   |

deren Tabellentyp, eine Fakttabelle nämlich. Sie ist mit Funktionen ausgestattet, mit denen wir unser Datenmodell gestalten können, und nicht, um Auswertungen zu erstellen. Beachten Sie das Fenster Sicht: Es ist noch leer. Dimensionen sind noch nicht vorhanden.

🕀 🖃 Sicht: Gesamt

Über das Kontextmenü des Spaltenkopfs können wir mit den Ausprägungen in der Spalte eine Dimension anlegen. Das bietet sich hier für die Spalten "Aktie" und "Datum" an.

| 5ymbol | Aktie | Datum Datum formatiert       | Eroeffr |
|--------|-------|------------------------------|---------|
| ^GDAXI | Da    | Dimension anlegen            | 612     |
| ^GDAXI | Da    | Analysewert anlegen 🧏 🕨      | 614     |
| ^GDAXI | Da    | Schneller Modellierunasmodus | 612     |
| ^GDAXI | Da    |                              | 611     |
| ^GDAXI | Da    | Wizard                       | 606     |
| ^GDAXI | Da    | SQL-Joins bearbeiten         | 609     |
| ^GDAXI | Da    | SOI -Abfrage binzufügen      | 614     |

Delta**Master** 

Auf diese Weise haben wir zwei Dimensionen angelegt, die wir unmittelbar mit dem Dimensionsbrowser einsehen können.

Was noch fehlt, sind die Analysewerte, hier vor allem: der Schlusskurs. Um einen Analysewert anzulegen, greifen wir erneut auf das Kontextmenü des Spaltenkopfes zurück. In einem Untermenü ist auszuwählen, mit welcher Funktion die Werte verdichtet werden sollen (Aggregatsfunktion). Aktienkurse und andere Preise aggregiert man über ihren Mittelwert: Will man beispielsweise die Kurse einer ganzen Woche zusammenfassend beschreiben, gibt man ihren Durchschnitt an, nicht ihre Summe.

|        | LI OICHT  | . acsume  |            |               |              |          |              |
|--------|-----------|-----------|------------|---------------|--------------|----------|--------------|
| g      | Dimension |           |            | Ausgewählt    | e Elemente   |          |              |
| de     | Aktie     |           |            | Alle Aktien N | \            |          |              |
| Sm     | Datum     |           |            | Alle Tage     | 15           |          |              |
| sricht |           |           |            | Dimensionsb   | rowser       |          | <u>_0</u> ×  |
| ä      |           |           |            | Dimension:    | Aktie        |          | 🕶 Ich möchte |
|        | 🗉 Cockj   | pit: 🔻 Ku | Jrse       | Hierarchie:   | Aktie        | -        |              |
|        | Kurse\$   |           |            | Elemente Ei   | igenschaften |          |              |
|        | Symbol    | Aktie     | Datum      | Ebenen        |              | Elemente | Alias        |
|        | ^GDAXI    | Dax       | 03.01.2012 | 📮 🗖 All       |              | 1        | (keines)     |
|        | ^GDAXI    | Dax       | 04.01.2012 | • Ak          | tie          | 31       | (keines)     |
|        | ^GDAXI    | Dax       | 05.01.2012 | Elemente      |              |          |              |
|        | ^GDAXI    | Dax       | 06.01.2012 | 😑 🗹 Alle Ak   | dien (       |          | <b></b>      |
|        | ^GDAXI    | Dax       | 09.01.2012 | adi           | idas         |          |              |
|        | ^GDAXI    | Dax       | 10.01.2012 | Alli          | ianz         |          |              |

| Schluss | Volumen                           | _ |                        |
|---------|-----------------------------------|---|------------------------|
| 616     | Dimension anlegen                 |   |                        |
| 61:     | Hierarchie anlegen                |   |                        |
| 609     | Ebene anlegen                     |   |                        |
| 605     | Elementeigenschaft anlegen        |   |                        |
| 616     | Analysewert anlegen               |   | Summe                  |
| 615     | Schneller Modellierungsmodus      |   | Anzahl                 |
| 61:     | Wizard                            |   | Mittelwert             |
| 614     | SOI - Joins bearbeiten            |   | Varianz <sup>K</sup> S |
| 622     |                                   |   | Standardabweichung     |
| 631     | SQL-Abrrage ninzurugen            |   |                        |
| 635     | Dimension von Fakttabelle trennen |   | Minimum                |
| 6416,26 | 47715400                          | - | Maximum                |

Den aktuellen Stand der Modellierung kann man an der Farbcodierung direkt in der Fakttabelle

| Symbol        | Aktie | Datum      | Datum_formatiert | Eroeffnung | Max     | Min     | Schluss | Volumen  |
|---------------|-------|------------|------------------|------------|---------|---------|---------|----------|
| ^GDAXI        | Dax   | 03.01.2012 | 03.01.2012       | 6124,11    | 6179,03 | 6108,62 | 6166,57 | 27401400 |
| ^GDAXI        | Dax   | 04.01.2012 | 04.01.2012       | 6141,26    | 6163,48 | 6088,06 | 6111,55 | 22440800 |
| <u>^GDAXI</u> | Dax   | 05.01.2012 | 05.01.2012       | 6121.34    | 6130.1  | 6040.94 | 6095.99 | 28094600 |

erkennen: Bläulich hinterlegt sind Dimensionen, Hierarchien und Ebenen; gelb Elementeigenschaften (in unserem Beispiel haben wir damit eine formatierte Datumsangabe ergänzt); grün die Analysewerte.

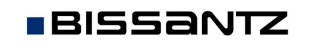

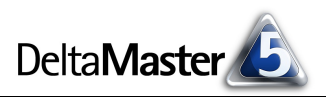

Für manche Analysen mag dieser Stand bereits genügen schon jetzt können wir beispielsweise Pivottabellen erstellen, Analysewerte filtern, sie mit grafischen Elementen visualisieren, Rangfolgen berechnen, Zeitreihendiagramme erstellen und vieles mehr. Wenn Sie diesen Stand als Analysesitzung (DAS-Datei) speichern, sind darin sowohl die Informationen für den (relationalen) Zugriff auf die Daten

| +      | ⊟ Sicht: 31.12.2012                | ▼ Ansicht  ▼ Startsicht  ▼ Ich möchte                                                       |
|--------|------------------------------------|---------------------------------------------------------------------------------------------|
| e      | Dimension                          | Ausgewählte Elemente                                                                        |
| de     | Aktie                              | [Alle Aktien]                                                                               |
| , mail | Datum                              | [31.12.2012]                                                                                |
| hte    | [] = gilt nicht für aktuelle Analy | se                                                                                          |
| -i-i-i |                                    |                                                                                             |
| B      | 🖃 Cockpit: 🔻 Übersicht             | ▼ Ändern  ▼ Ansicht  ▼ Speichern  ▼ Ich möchte                                              |
|        | Aktie S                            | ichluss                                                                                     |
|        | adidas 67,3                        | 3                                                                                           |
|        | Allianz 104,8                      |                                                                                             |
|        | BASE 71,1                          | 5                                                                                           |
|        | Bayer 71,8                         | 3                                                                                           |
|        | Beiersdorf 61,8                    | 3                                                                                           |
|        | BMW 72,9                           | 3                                                                                           |
|        | Commerzbank 1,4                    | 3                                                                                           |
|        | Continental 87.5                   |                                                                                             |
|        | Balken, skaliert je Spalte; 31 Ze  | ilen, 1 Spalte, 31 Elemente Überschrift schreiben   Kommentar schreiben   AutoScan: S       |
|        |                                    |                                                                                             |
|        | Analyse: Gesamt: Zeitreih          | enanalyse: Schluss, adidas vs. Schluss, Allianz; 02.01.2012 bis 31.12.2012                  |
|        | 🖃 🔻 Analyseverfahren               | Berechnen ▼ Ansicht   ▼ Drill-in   ▼ Speichern   Entfernen   ▼ Einstellungen   ▼ Ich möchte |
|        | Basisverfahren                     | ▼ Schluss, Allianz                                                                          |
|        | Rangfolge                          | max-min 17,70 (34,4%) △ +15,91 (+30,9%)                                                     |
|        | Kreuztabellenanalyse               | max-min 35,83 (51,2%) 🛆 +28,09 (+36,6%)                                                     |
|        | ABC-Analyse                        | 106 - 104,80                                                                                |
|        | Zeitreihenanalyse                  | <ul> <li>Schluss, adida</li> </ul>                                                          |
|        | Trompetenkurve                     |                                                                                             |
|        | Portfolioanalyse                   | 80 76,71                                                                                    |
|        | Geo-Analyse                        | ez 22 🔹 Schluss, Allian                                                                     |
|        | Standortanalyse                    |                                                                                             |
|        | SQL-Durchgriff                     | 60 - Andrew Market and Andrew Market                                                        |
|        | Bewegungsanalyse                   | 51 51 42                                                                                    |
|        | 🗄 Statistische Verfahren           | 14.03.2012 28.05.2012 09.08.2012 23.10.2012                                                 |
|        | + Mining-Verfahren                 | ▼ 4 02.01.2012 ► ▼ Datum ▼ 4 31.12.2012 ►                                                   |

in der Excel-Datei (oder auch etwa einer Access-Datenbank) enthalten als auch die Definitionen von Cockpits, Analysen und Berichten sowie der Dimensionen und Analysewerte.

Für einige Vergleiche ist jedoch OLAP erforderlich, insbesondere für berechnete Elemente (etwa die Plan-Ist-Abweichung), für Zeitanalyseelemente (Vorperioden-/Vorjahresabweichungen, gleitende Durchschnitte und Ähnliches) und benannte Mengen (zum Beispiel die "Top 10 Kunden"). Diese Konstrukte sind in rein relationalen Modellen nicht möglich – für flexible Analysen aber oft eine große Hilfe. Deshalb empfehlen wir im Allgemeinen, die Daten nach der relationalen Modellierung in eine OLAP-Datenbank zu überführen. Das hört sich aufwendiger an, als es ist: Wenige Mausklicks genügen.

## DeltaMaster CubeWizard: Analysemodell als OLAP-Datenbank speichern

Mit dem *DeltaMaster CubeWizard* kann man aus dem aktuellen Analysemodell heraus eine *OLAP-Datenbank erzeugen* (Menü *Modell*).

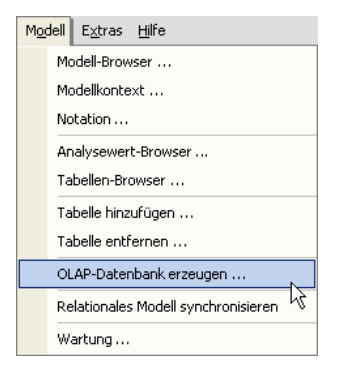

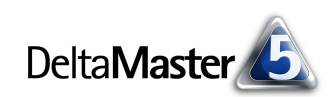

Als Typ wählen Sie aus, ob eine sogenannte lokale *Cube-Datei* erzeugt werden soll oder eine *Server-Datenbank*. Für kleinere Datenbestände und gelegentliche Auswertungen sind lokale *Cube-Dateien* meist praktischer. Sie können ohne Datenbankserver genutzt werden und sind leicht zu transportieren, da alle Informationen in eine einzige Datei (mit der Endung CUB) geschrieben werden. Die Einschränkung, dass darauf nicht mehrere Benutzer gleichzeitig zugreifen können, ist hier zu verschmerzen. Wir empfehlen, Cube-Dateien im Format von *Microsoft Analysis Services 2005/2008/2012* zu erstellen (und nicht in dem älteren Format von *Analysis Services 2000*).

| JLAP-Daten                                       | bank erzeugen                                                    |                                      |                  |  |  |
|--------------------------------------------------|------------------------------------------------------------------|--------------------------------------|------------------|--|--|
| Datenquelle:                                     | Data Source=C:\Delta                                             | aMaster\Daten\Aktienkurse            | e 2012.xlsx      |  |  |
| Тур:                                             | Cube-Datei Microsoft                                             | Analysis Services 2005/200           | 08/2012          |  |  |
| Cube-Datei: C:\DeltaMaster\Daten\Aktienkurse.cub |                                                                  |                                      |                  |  |  |
| 🖌 Bestehend                                      | e Rechte erhalten                                                | 🗌 Server-Zeitdimensio                | on erzeugen      |  |  |
| MDX-Skript                                       | e erhalten                                                       | 🔽 Periodenansichtsdir                | mension erzeugen |  |  |
|                                                  |                                                                  | 🖌 Fakttabellen zusammenfassen 🗟      |                  |  |  |
| 🖌 'Unknown'-                                     | Element ausblenden                                               | 🔽 Fakttabellen zusam                 | menfassen 🗟 🛛    |  |  |
| Unknown'-                                        | Element ausblenden<br>ben aktivieren                             | 🖌 Fakttabellen zusam                 | menfassen 🗟      |  |  |
| 'Unknown'-     Rückschrei     C:\DeltaMaste      | Element ausblenden<br>ben aktivieren<br>er\Daten\Aktienkurse.cul | Fakttabellen zusam                   | menfassen K      |  |  |
| ✓ 'Unknown'- ☐ Rückschrei C:\DeltaMaste          | Element ausblenden<br>ben aktivieren<br>er\Daten\Aktienkurse.cul | ☑ Fakttabellen zusam<br>o Size: 0 KB | menfassen 🧏      |  |  |
| 'Unknown'-     Rückschrei     C:\DeltaMaste      | Element ausblenden<br>ben aktivieren<br>er\Daten\Aktienkurse.cul | ✓ Fakttabellen zusam<br>o Size: 0 KB | menfassen ら      |  |  |
| ✓ 'Unknown'-<br>Rückschrei<br>C:\DeltaMaste      | Element ausblenden<br>ben aktivieren<br>ar\Daten\Aktienkurse.cul | ✓ Fakttabellen zusam<br>o Size: 0 KB | menfassen 43     |  |  |
| ✓ 'Unknown'- Rückschrei C:\DeltaMaste            | Element ausblenden<br>ben aktivieren<br>ar\Daten\Aktienkurse.cul | ✓ Fakttabellen zusam<br>o Size: 0 KB | menfassen 🤸      |  |  |
| ✓ 'Unknown'-     Rückschrei     C:\DeltaMaste    | Element ausblenden<br>ben aktivieren<br>er\Daten\Aktienkurse.cul | ✓ Fakttabellen zusam<br>o Size: 0 KB | schließen        |  |  |

Hilfreich ist es, den *CubeWizard* die *Periodenansichtsdimension erzeugen* zu lassen. In dieser Hilfsdimension für zeitliche Vergleiche ("Time Utility") legt man in *DeltaMaster* die Zeitanalyseelemente an, die ausgehend von der aktuellen Periode die Vorperioden- oder Vorjahreswerte zurückliefern, Abweichungen berechnen usw. Ausführliche Informationen zu Zeitanalyseelementen finden Sie in den *DeltaMaster clicks!* 08/2007.

Auch die Option, das "Unknown"-Element auszublenden, wird man meist aktivieren. Ohne diesen Schalter legt der CubeWizard in jeder Dimensionsebene ein Element namens "Unknown" an, das ansonsten nicht zuordenbare Werte aufnehmen kann. Solche "Unknown"-Elemente werden jedoch nicht immer benötigt – in unserem Beispiel etwa sind alle Kurswerte einer bekannten Aktie zugeordnet und ein Sammelposten für nicht zugeordnete ist überflüssig. Deshalb kann der Cube-Wizard von Vornherein die "Unknown"-Elemente ausblenden.

Mit einem Klick auf *Erzeugen* generiert der *Cube-Wizard* die OLAP-Datenbank. In dem Textfeld werden während der Verarbeitung Statusinformationen ausgegeben. Der Hinweis "Done. Cube file created" verheißt Gutes: Die Daten liegen jetzt multidimensional vor, als OLAP-Datenbank in einer Datei, und

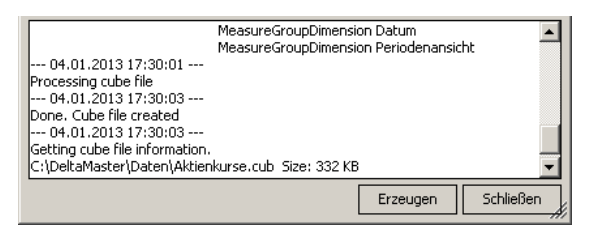

wir können uns mit dem vollen Funktionsumfang von *DeltaMaster* daran machen, sie zu analysieren und aufzubereiten.

Voraussetzung für die Verwendung des *CubeWizard* ist, dass ein Treiber von Microsoft installiert ist ("Microsoft Analysis Services OLE DB Provider", kostenfrei erhältlich). Häufig ist dieser Treiber bereits mit anderen Programmen installiert worden; probieren Sie es einfach aus.

# DeltaMaster: Berichte erstellen

Um auf die gerade gespeicherte lokale Cube-Datei zuzugreifen, legen wir ein zweites Analysemodell an (Menü *Datei* oder auf der Seite *Portal*), dieses Mal für eine OLAP-Datenbank.

| )atenquelle auswählen |  |
|-----------------------|--|
|                       |  |

Datenquelle auswählen

⊙ OLAP-Datenbank 戻

Relationale Datenbank

Relationale Datenbank (Modell ist in XMI-Datei definiert

BISSANTZ

Bissantz & Company GmbH 
Nordring 98 
90409 Nürnberg 
www.bissantz.de
Tel. +49 911 935536-0 
Fax +49 911 935536-10 
service@bissantz.de

Die folgenden Dialoge sind Ihnen sicher geläufig: Wir müssen den *OLAP-Provider auswählen;* für unsere lokale Cube-Datei ist das *Microsoft SQL Server Analysis Services*. Anschließend, bei der *Anmeldung an die OLAP-Datenbank*, wählen wir die neu erzeugte *Cube-Datei* aus. Diese enthält nur einen Würfel, der im nächsten Dialog auszuwählen ist. Im folgenden Dialog könnten wir das *relationale Modell anbinden*, um auf die Ursprungsdaten in der Excel-Datei zuzugreifen. Dies ist in unserem Beispiel aber unnötig und die Anbindung kann auch später eingerichtet werden.

Die *Standardberichte*, die der *Startassistent* optional anlegen könnte, sind gedacht für aufwendigere Darstellungen, wie man sie im monatlichen oder quartalsweisen Finanzberichtswesen verwendet. Für unser simples Beispiel mit den Aktienkursen benötigen wir sie nicht und deaktivieren deshalb die Option.

Und schon finden wir uns in einer neuen *DeltaMaster*-Analysesitzung wieder, in der alle gewohnten Werkzeuge von *DeltaMaster* zur Verfügung stehen. Bevor wir uns ans Analysieren machen, sollten wir ein bisschen aufräumen. Den automatisch generierten Zähler nennen wir auch so (Menü *Modell*, *Analysewert-Browser*) und den Schlusskurs bezeichnen wir schlicht als Kurs. Dieser Analysewert sollte als *Zahl, mit 2 Dezimalstellen,* formatiert werden (*Eigenschaften* im Kontextmenü des Analysewerts im *Analysewert-Browser* oder Taste *F4*). Die Dimension "Datum" sollte als Zeitdimension markiert sein (Kontextmenü der Dimension im Fenster *Sicht, Dimensionstyp, Zeit*). Das Standardelement "Current" in der Periodenansichtsdimension benennen wir um in "aktuell" (*Dimensionsbrowser*, Kontextmenü des Elements, *Element bearbeiten*).

Mit etwas Erfahrung sind die bisher beschriebenen Arbeitsgänge in wenigen Minuten (!) erledigt. Für diese Vorarbeiten werden Sie reichlich belohnt, denn jetzt können Sie die automatisierten Analyseverfahren und modernen Visualisierungsformen einsetzen, für die *DeltaMaster* bekannt ist.

**Einige Beispiele:** 

Prädestiniert für einen optischen Vergleich der Kursverläufe sind Sparklines. In den *Tabelleneigenschaften* haben wir eine logarithmische Skalierung zwischen Minimum und Maximum eingestellt, um prozentuale Unterschiede vergleichbar zu machen.

|                   | Kurs                                                                                                    |          |
|-------------------|----------------------------------------------------------------------------------------------------|----------|
|                   | 28.12.20                                                                                                    | 12       |
| adidas            | and a second and a second as                                                                                                    | 67,33    |
| Allianz           | man and                                                                                                    | 104,80   |
| BASE              | man                                                                                                    | 71,15    |
| Bayer             | and and an and a start of the second start of the second start of  | 71,89    |
| Beiersdorf        | and the second second                                                                                                    | 61,88    |
| BMW               | 1 marine marine                                                                                                    | 72,93    |
| Commerzbank       | Same -                                                                                                    | 1,43     |
| Continental       | 1 marine and the second                                                                                                    | 87,59    |
| Daimler           | 1 may mark                                                                                                    | 41,32    |
| Dax               | and the second                                                                                                    | 7.612,39 |
| Dt. Bank          | and the second                                                                                                    | 32,95    |
| Dt. Börse         | mon                                                                                                    | 46,21    |
| Dt. Post          | and a star and a star and a star                                                                                                    | 16,60    |
| E.ON              | mon                                                                                                    | 14,09    |
| Fresenius Medical | man more                                                                                                    | 52,31    |
| Fresenius SE      | -                                                                                                    | 87,10    |
| HeidelbergCement  | when -                                                                                                    | 45,83    |
| Henkel            | and the second second s | 62,20    |
| Infineon          | man -                                                                                                    | 6,13     |
| K+5               | www.                                                                                                    | 35,00    |
| Lanxess           | and the second second s | 66,27    |
| Linde             | ward and and the stand and and and and and and and and and                                                                                                    | 132,00   |
| Lufthansa         | 1 may and the                                                                                                    | 14,24    |
| Merck             | - marine - marine                                                                                                    | 99,83    |

#### OLAP-Provider auswählen

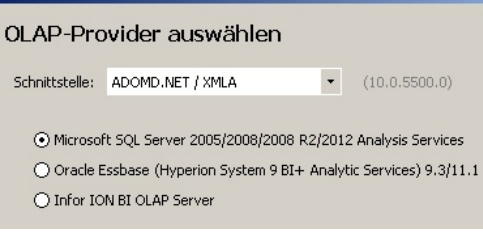

## Startassistent

Standardberichte anlegen

🗌 Ich möchte Standard-Cockpits und -Berichte anlegen lassen

BISSANTZ

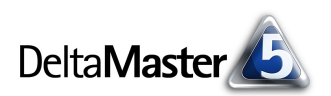

In dieser Darstellung sind zum Tagesschlusskurs die absoluten und relativen Veränderungen gegenüber dem Vortag angegeben, wie im Börsenteil von Tageszeitungen üblich. Dort nicht üblich, aber analytisch durchaus sinnvoll: Die Veränderungen sind sortiert, sodass die Gewinner und Verlierer des Tages schnell auszumachen sind. Der Dax selbst ist ebenfalls enthalten, sodass man schnell erkennt, welche Aktien besser, welche schlechter abgeschnitten haben als der Index. Die Veränderungen sind als *Zeitanalyseelement* definiert, der Stil der grafischen Elemente und die Textfarbe für den Dax sind als Regeln in der Notation eingestellt (siehe *DeltaMaster clicks!* 08/2009).

| Kurs             | 12.12.2012 | ΔVT   | Δ VT % 🔻 |    |
|------------------|------------|-------|----------|----|
| ThyssenKrupp     | 17,83      | 0,66  | 3,8%     |    |
| Commerzbank      | 1,42       | 0,04  | 2,9%     | •  |
| Lufthansa        | 13,69      | 0,28  | 2,1%     |    |
| adidas           | 69,12      | 1,00  | 1,5%     | -• |
| HeidelbergCement | 43,31      | 0,48  | 1,1%     | -• |
| Telekom          | 8,56       | 0,09  | 1,1%     | -• |
| Daimler          | 39,85      | 0,41  | 1,0%     | -• |
| Allianz          | 103,95     | 1,00  | 1,0%     | -• |
| Münchener Rück   | 134,75     | 1,10  | 0,8%     | -• |
| BMW              | 70,98      | 0,39  | 0,6%     | •  |
| E.ON             | 14,27      | 0,07  | 0,5%     | •  |
| Beiersdorf       | 62,50      | 0,25  | 0,4%     | •  |
| BASE             | 71,55      | 0,25  | 0,4%     | •  |
| Dax              | 7.614,79   | 25,04 | 0,3%     | •  |
| Siemens          | 82,22      | 0,22  | 0,3%     | •  |
| Continental      | 85,62      | 0,13  | 0,2%     | •  |
| VW               | 169,60     | 0,05  | 0,0%     | •  |
| Dt. Börse        | 44,87      | -0,02 | 0,0%     | •  |
| Dt. Post         | 16,44      | -0,01 | -0,1%    | •  |
| RWE              | 31,88      | -0,02 | -0,1%    | •  |
| Lanxess          | 68,30      | -0,07 | -0,1%    | •  |
| Dt. Bank         | 34,28      | -0,04 | -0,1%    | •  |
| Linde            | 134,75     | -0,20 | -0,1%    | •  |
| Fresenius SE     | 88,56      | -0,17 | -0,2%    | •  |
| Bayer            | 72,25      | -0,16 | -0,2%    | •  |
| SAP              | 61,28      | -0,15 | -0,2%    | •  |

Die Frage nach Gewinnern und Verlierern wird gerne über einen längeren Zeitraum betrachtet, zum Beispiel für ein ganzes Jahr. Solche Auswertungen lassen sich auf verschiedene Weise anfertigen. Eine Lösung: Man legt einen neuen Analysewert als Filterwert an (Menü Modell, Analysewert-Browser), der den Kurs zum Jahresanfang fixiert, und einen zweiten als benutzerdefinierten Analysewert, der die Differenz des aktuellen Kurses zu diesem Anfangskurs berechnet, und einen dritten als Quotientenwert, der

BISSANTZ

| ▼ Obere | Aktie            | Kurs, 🛆 Jahresanfang % |
|---------|------------------|------------------------|
| 1.      | Continental      | 73,5%                  |
| 2.      | Lanxess          | 60,9%                  |
| 3.      | Lufthansa        | 49,3%                  |
| 4.      | SAP              | 45,7%                  |
| 5.      | VW               | 43,7%                  |
| 6.      | Bayer            | 41,5%                  |
| 7.      | Beiersdorf       | 39,9%                  |
| 8.      | Münchener Rück   | 39,0%                  |
| 9.      | BMW              | 37,2%                  |
| 10.     | Dt. Post         | 37,0%                  |
| 11.     | Allianz          | 36,6%                  |
| 12.     | HeidelbergCement | 35,9%                  |
| 13.     | Henkel           | 35,0%                  |
| 14.     | adidas           | 30,9%                  |
| 15.     | BASE             | 29,0%                  |
| 16.     | Merck            | 27,7%                  |
| 17.     | Fresenius SE     | 18,7%                  |
| 18.     | Daimler          | 16,8%                  |
| 19.     | Linde            | 12,9%                  |
| 20.     | RWE              | 9,2%                   |
| 21.     | Siemens          | 9,0%                   |
| 22.     | Dt. Bank         | 8,6% 🔳                 |
| 23.     | Dt. Börse        | 6,7% 📕                 |
| 24.     | Commerzbank      | 5,9%                   |
| 25.     | Infineon         | 1,2%                   |

| - Untere Aktie |                   | Kurs, ∆ Jahresanfang % |
|----------------|-------------------|------------------------|
| 1.             | E.ON              | -19,1%                 |
| 2.             | Telekom           | -6,2% 📕                |
| З.             | ThyssenKrupp      | -4,1%                  |
| 4.             | K+5               | -2,1%                  |
| 5.             | Fresenius Medical | -1,8%                  |
|                |                   |                        |

die Differenz durch den Anfangskurs teilt, um die prozentuale Veränderung zu berechnen. In der Rangfolge ergibt sich damit eine zweigeteilte Liste, die Gewinner und Verlierer übersichtlich nebeneinander stellt.

Für den ganz zu Anfang gezeigten *Small-Multiples*-Bericht starten wir zunächst die *Zeitreihenanalyse* für den Analysewert "Kurs"; welche Aktie dabei ausgewählt ist, spielt keine Rolle. Damit die Veränderungen *zum Anfangswert* eingefärbt werden, aktivieren wir die entsprechenden *Differenzflächen* über das Kontextmenü.

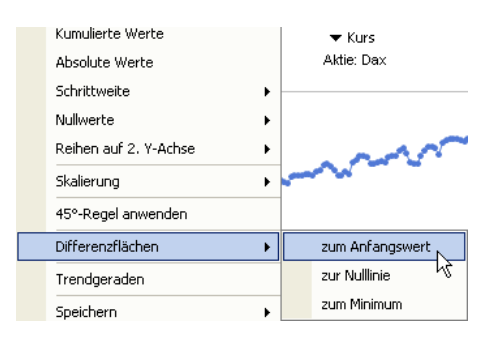

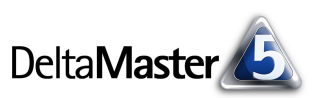

Wenn die Einstellungen des Zeitreihendiagramms festgelegt sind, speichern wir sie als *Analysevorlage* (Menü *Einstellungen*).

| 🔻 Einstellungen 🛛 🛨 Ich möchte                                               |
|------------------------------------------------------------------------------|
| Einstellungen                                                                |
| Analysevorlage speichern<br>Als neue Analysevor<br>Analysevorlagen verwalten |

Diese Analysevorlage greifen wir im Verfahren *Small Multiples* wieder auf (siehe *DeltaMaster clicks!* 12/2008), indem wir sie für unterschiedliche Aktien berechnen lassen (iterieren). Die Einzeldiagramme werden automatisch zu einem einzigen Bericht zusammengefügt und formatiert.

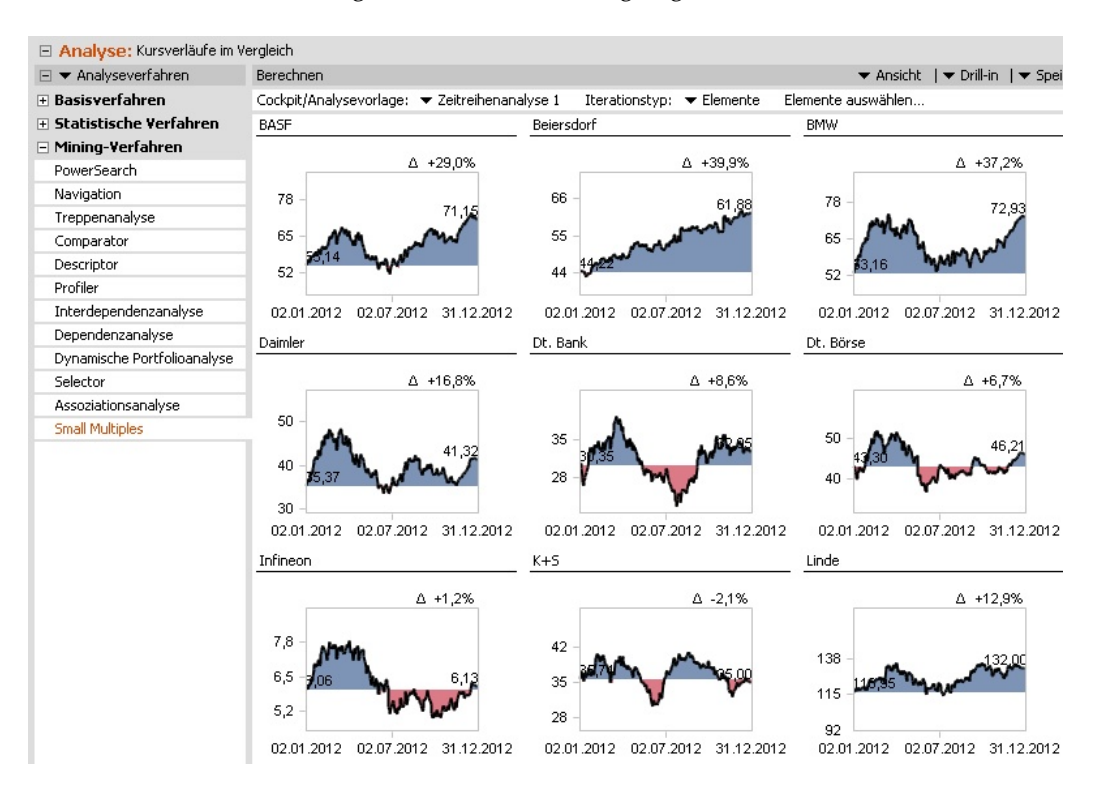

Der Eindruck der verschieden großen Flächen vermittelt eine Vorstellung davon, in welchen Zeiträumen und in welchem Ausmaß Veränderungen aufgetreten sind. Zwar kann das Auge Flächen schlechter schätzen als Längen oder Höhen, aber bei welchen Aktien in welchem Zeitraum "viel oder wenig" Blau, "viel oder wenig" Rot zu sehen ist, das vermag es durchaus zu erkennen.

# Einfach mal probieren

Was wir mit diesem Durchgang zeigen wollen: Nicht nur für das "große" Business Intelligence ist *DeltaMaster* die erste Wahl, sondern auch für kleinere Analyseaufgaben. Dank *TableWizard* lassen sich auch Excel-Tabellen und Access-Datenbanken mit *DeltaMaster* auswerten. Und wenn Sie den kleinen Zwischenschritt auf sich nehmen, die Daten mit dem *CubeWizard* in eine OLAP-Datenbank zu überführen, können Sie sich ihnen mit dem vollen Funktionsumfang von *DeltaMaster* nähern. Das macht die wenigen Mausklicks zum Anlegen der Datenbank im Nu wett.